# Formation ePub édition numérique

### Qu'est-ce qu'un ePub 3 (mise en pages fixe)

### Notes de 2017 :

http://serge-paulus.be/blog/la-publication-depubs-de-mise-en-pages-fixe-fly-quelques-reflexions-sur-letat-des-choses/

### présentation:

http://iampariah.com/blog/creative-pro/fill-indesigns-fixed-layout-epub-gaps-withcircularflo.php

Exportation d'un document InDesign - choisir ePub - Mise en pages fixe (est le seul à gérer le multimedia correctement et surtout à respecter la MEP).

### Softs/Lecteurs:

https://github.com/user-none/Sigil/releases http://calibre-ebook.com/download\_osx http://www.docdataflow.com/ecancrusher/ lecteurs sur devices : Kobo sur Android iBooks est ok : OS X Mavericks version 10.9 comprend iBooks sur Windows Adobe Digital Editions 4 ou l'addin Readium pour Google Chrome

## Lors de la création un ensemble de choses doivent

### être paramétrées :

Couverture de l'ePub (= ce que l'on voit dans iBooks ou sur les site qui vont présenter votre livre comme Lulu)

Si vous laissez les choses par défaut, c'est très moche :

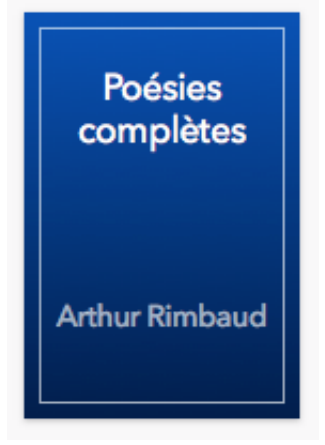

Donc idéalement il faut créer un document jpg de 800 par 600 (portrait) et l'inclure lors de la création de l'ePub :

|                                                              | EPUB - Options d'exportation de la mise en page fixe                                                                                                    |
|--------------------------------------------------------------|----------------------------------------------------------------------------------------------------|
| Général                                                      | Général                                                                                                    |
| Paramètres de conversion<br>CSS<br>JavaScript<br>Métadonnées | Version : EPUB 3.0<br>i Prévisualisez ce document à l'aide du panneau Aperçu de l'interactivité EPUB (Fenêtre > Objet<br>interactif > Aperçu de l'interactivité EPUB). |
| Affichage des applications                                   | Plage d'exportation  Toutes les pages  Etendue Toutes les pages                                                                                                    |
|                                                              | Couverture Sélectionner une image                                                                                                    |

**Métadonnées** : Panneau d'informations à compléter (Fichier>Informations) sans ça : - pas de référencement possible (mots clés, description)

- pas de copyright
- refusé par Amazon et Apple

- Les métadonnées du document donneront une série d'informations sur votre ePub telles que le titre, le nom de l'auteur, la description de l'ouvrage... Elles sont indispensables pour assurer la validité de l'ePub ainsi qu'une visibilité sur les sites marchands. Par exemple, dans iTunes, l'ePub sans métadonnéene sera pas affiché et ne pourra pas être synchronisé sur votre iPad afin de faire des tests.

| Général<br>Paramètres de conversion | ^ | Métadonnées   |                                                      |
|-------------------------------------|---|---------------|------------------------------------------------------|
| CSS                                 |   | Identifiant : | urn:uuid:F3609054-69A9-4CC0-BEE0-3F200DDFB942        |
| JavaScript<br>Métadonnées           |   | Titre :       | Adobe Photoshop Lightroom un aide-mémoire multimédia |
| Affichage des applications          |   |               |                                                      |
|                                     |   |               |                                                      |
|                                     |   | Créateur :    | Serge Paulus                                         |
|                                     |   | Date :        | 07/11/2014                                           |
|                                     |   | Description : | un aide-mémoire multimédia sur Lightroom             |
|                                     |   | Editeur :     |                                                      |
|                                     |   | Droits :      | tous droits réservés © Serge Paulus                  |
|                                     |   | Objet :       | Lightroom Serge Paulus                               |
|                                     |   |               |                                                      |
|                                     |   |               | Annuler OK                                           |

C'est dans l'onglet l'affichage des applications que vous pouvez assigner l'ouverture du fichier ePub à une application tierce

|                                 | EPUB - Options d'exportation de la mise en page fixe |
|---------------------------------|------------------------------------------------------|
| Général                         | Affichage des applications                           |
| Paramètres de conversion<br>CSS | Afficher fichier EPUB après l'exportation avec :     |
| JavaScript<br>Métadonnées       | Paramètres système par défaut : iBooks.app           |
| Affichage des applications      | Applications/Adobe Digital Editions 4.5.app          |

Ce qui sera utile dans Windows notamment.

**Images** : doivent être au format RVB comme pour l'export comme pour le Web. Sinon il y a reconversion de Q vers RVB !! Paramètres d'exportation :

|                                                                                                    | EPUB – Options d'exportation de la mise en page fixe                                                                                                    |
|----------------------------------------------------------------------------------------------------|----------------------------------------------------------------------------------------------------|
| Général<br>Paramètres de conversion<br>CSS<br>JavaScript<br>Métadonnées<br>Affichage des applications | Paramètres de conversion  Format : Automatique  Résolution : 150  Options JPEG  Méthode de mise en forme : Progressive  Qualité d'image : Elevée  Options CIE |
|                                                                                                    | Options GIF Palette : Adaptative (sans simulation) Entrelacement Options PNG Niveau de compression : 5                                                        |
| •                                                                                                    | Annuler OK                                                                                                    |

### Traitements spécifiques de blocs textes avec ombres, dégradés etc:

Si vous souhaitez que le bloc de texte conserve son aspect, il doit être pixellisé. Cette opération s'effectue dans la fenêtre Options d'exportation d'objet (par le menu Objet ou le menu contextuel) dans laquelle il faut cocher l'option Conversion personnalisée (cette option est décrite plus loin). Eventuellement on peut exporter en jpeg un ensemble ou une page puis la réimporter en cas de problème.

| 000                                                                                                | Options d'exportation d'objet                                                                                             |
|----------------------------------------------------------------------------------------------------|----------------------------------------------------------------------------------------------------|
| Texte de rempl                                                                                     | acement PDF balisé EPUB et HTML                                                                                           |
| epub:type                                                                                          |                                                                                                    |
| Conserver l'aspect de la mise en page :<br>Format : JPEG<br>Palette : Adaptative (sans simulation) | Pixelliser le contenu<br>Par défaut<br>Utiliser une image existante pour les objets graphiques<br>Pixelliser le conteneur |
| ✓ Entrelacement                                                                                    | <ul> <li>✓ Pixelliser le contenu</li> </ul>                                                                               |
| Mise en page personnalisée : Aligne                                                                | ement et espacement                                                                                                    |
|                                                                                                    | E O Pixels                                                                                                    |
| Taille : Par défaut                                                                                | t l'image IV                                                                                                    |
|                                                                                                    | Terminer                                                                                                    |

Il est possible d'intégrer les options d'exportation dans le style d'objet. En effet, la fenêtre de définition du style d'objet (Options de style d'objet), comporte une rubrique Options d'exportation qui propose les mêmes possibilités de réglage pour l'export EPUB et HTML et le Texte de remplacement.

**Polices** de caractère : droits à posséder: donc travailler avec les polices de Typekit (application Creative Cloud > Actifs > Polices). Les autres polices ne seront pas reprises dans le document.

| ,,,, <mark>Ex</mark> | po Sans Pro 🛛 🗙 🔻 🕂 ≑  | 30 pt ▼ TT T <sup>1</sup> <u>T</u> V/A → Métr |
|----------------------|------------------------|-----------------------------------------------|
| Filtre               | e : ★ 🔽 🛛 🔽            | Ajouter des polices depuis Typekit            |
| ☆                    | ▶ Adelle               | 🔽 Echantillon 🔷                               |
| ☆                    | Coquette               | 🕑 Echantillon                                 |
| ☆                    | Expo Sans Pro          | 😈 Echantillon                                 |
| ☆                    | Grafolita Script       | 😈 Echantillon                                 |
| ☆                    | Kinesis Pro 3          | 🕑 Echantillon                                 |
| ☆                    | Minion Pro             | () Echantillon                                |
| ☆                    | Museo Slab             | 🕑 Echantillon                                 |
| ☆                    | Proxima Nova Condensed | 🕑 Echantillon                                 |
| ☆                    | Source Serif Pro       | 🕑 Echantillon                                 |
| ☆                    | Spinoza Pro            | 😧 Echantillon 🔍                               |

Si le document est long ou que vous ne la faites pas manuellement avec des hyperliens, il faut créer une Table des matières automatique (Menu Page > Table des matières en InDesign)

Celle-ci sera faite suivant les styles; et il faut créer un style de TDM nommé (en orange cidessous)

| vle de table des matièn    | es : TOC                                   |                      |                                        | ОК              |
|----------------------------|--------------------------------------------|----------------------|----------------------------------------|-----------------|
| Tit                        | re : Table des mati                        | ères                 | Style · [Aucun style]                  |                 |
|                            | Table des mati                             | eres                 | Style . [Adean Style]                  | Annuler         |
| styles de la table des n   | natieres                                   |                      |                                        | Moins d'options |
| inclure les styles de pa   | ragraphes :                                |                      | Autres styles :                        |                 |
| grand titre (ebook mp4)    | _                                          |                      | (Aucun style)                          |                 |
| pre-grand titre (ebook mp4 | ,                                          |                      | appel un (ebook mp4)                   |                 |
|                            |                                            | Commentances         | en-tête de page (abook imp4)           |                 |
|                            |                                            | Supprimer >>         | grand titre page titre (ebook mp4)     |                 |
|                            |                                            |                      | image ancrée (ebook mp4)               | <b>•</b>        |
| Trier les entrées par      | Entre l'entrée et le<br>ordre alphabétique | numéro : <u>^t</u>   | Style : [Sans]<br>Niveau : ↓ 1 ▼       |                 |
| Options                    |                                            |                      |                                        |                 |
| ✓ Créer des signets PD     | )F                                         | Contir               | ue                                     |                 |
| ☑ Remplacer la table o     | les matières existar                       | ite 📃 Inclure        | e le texte des calques masqu <u>és</u> |                 |
|                            |                                            | (Livre 1.i           | ndb)                                   |                 |
| Créer une ancre de l       | texte dans le parag                        | raphe source         |                                        |                 |
| Paragraphes n              | umérotés : Inclure                         | le paragraphe entier |                                        |                 |
|                            |                                            |                      |                                        |                 |
|                            |                                            |                      |                                        |                 |

qui sera repris dans les options d'exportations de l'ePub :

| - Table des matières de navigatio | on Multiniveaux (style de t 🛛 | ] |
|-----------------------------------|-------------------------------|---|
| Style de table des matières :     | TOC                           |   |

Un autre moyen est de créer un livre en InDesign, puis de l'exporter en ePub : la segmentation en chapitres dans l'ePub correspondra automatiquement à celle du livre.

En InDesign travailler avec les **styles** tout le temps (styles de caractères en plus). Ce qui veut dire que

- le texte doit être stylé via des styles de §

- tous les enrichissements typographiques supplémentaires (mises en grasses, couleurs etc) doivent être convertis en styles de caractère, ce qui simplifiera le travail d'exportation au niveau des styles CSS.

Il va donc falloir travailler avec des rechercher/remplacer, par exemple italiques —> style de caractère italiques couleur rouge —> Style de caractère rouge :

| 00                              | Recherche  | r/Remplace | r                    |
|---------------------------------|------------|------------|----------------------|
| Requête : [Personnalisé         | e]         |            | <b>• •</b>           |
|                                 | Texte GREP | Glyphe     | Objet                |
| Rechercher :                    |            |            | Sens                 |
|                                 |            | ▼ @,       | Avant                |
| Remplacer par :0                |            |            | O En arrière         |
|                                 |            | ▼ @,       |                      |
| Chercher dans : Doci            | ument      |            | Suivant              |
| 🔩 🖪 🗢 🛤                         | 🖹 Aa 🗮     |            | Remplacer            |
| Rechercher le format            | :          |            | Tout remplacer       |
| + Couleur : RVB Rouge           |            | ^ Ar       | Remplacer/Rechercher |
|                                 |            | - ਜ਼       | Moins d'options      |
| Remplacer le format :           |            |            |                      |
| Style de caractère : rouge (iPa | ad H)      | ^ A        |                      |
|                                 |            | <b>→</b> 🏛 |                      |
|                                 |            |            |                      |
|                                 |            |            | Terminer             |

De plus, l'exportation du balisage des styles passe par l'édition du style,

onglet exportation du balisage, faire correspondre hiérarchiquement les styles aux css H1, H2 etc - L'affectation d'une balise et d'une classe aux styles peut se réaliser pour l'ensemble des styles (paragraphe, caractère et même objet) à partir de la commande *Modifier toutes les balises d'exportation* du menu du panneau Styles de paragraphe. Laisser tout en automatique, cocher exporter CSS.

Note pour ePub redistribuable : Toujours ouvrir une fois le fichier ePub en Sigil pour créer le fichier toc.ncx

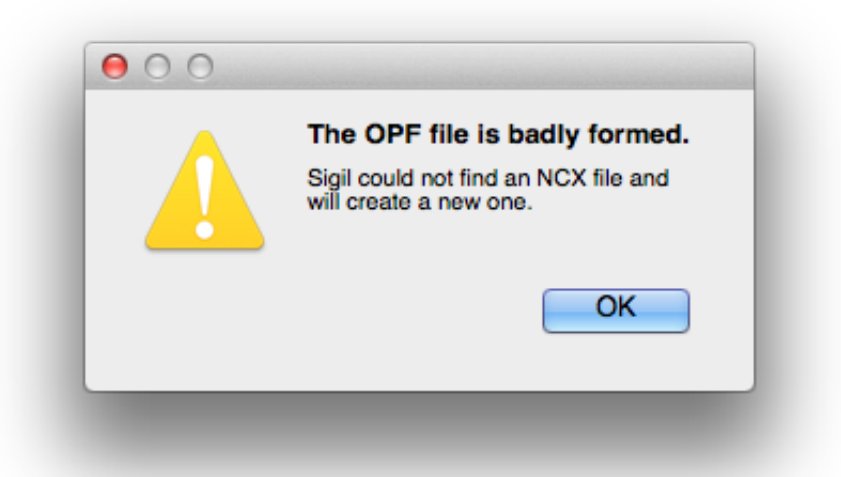

# Overlays (= couches supplémentaires créées en supplément de la mise en pages, comme des vidéos etc)

pour importer une **vidéo**: créer un bloc, <u>ne fonctionne pas depuis youtube</u>, il faut convertir en format mp4/h264 (essayer Firefox/download helper/ffmpeg), conversion avec Adobe Media Encoder CC, la configurer avec le panneau Multimédia

Pour importer un **son** 

commande D et prendre un fichier mp3, il va créer un fichier avec l'affichage d'un hautparleur, paramétrer avec le panneau multimédia

**créer un diaporama** : Rassembler les photos, les glisser dans Etat d'objet puis aller configurer un bouton pour les gérer depuis le menu local de la palette des boutons (atteindre l'état précédent/suivant)

Puis Folio overlays pour configurer

**créer des vignettes d'hyperliens** (comme un sommaire mais clickable) <u>https://www.video2brain.com/fr/tuto/decouvrir-lanimation-pour-epub</u> Intégrer **html**:

Google maps, taper une adresse, en bas de la page repérer la roue dentée:

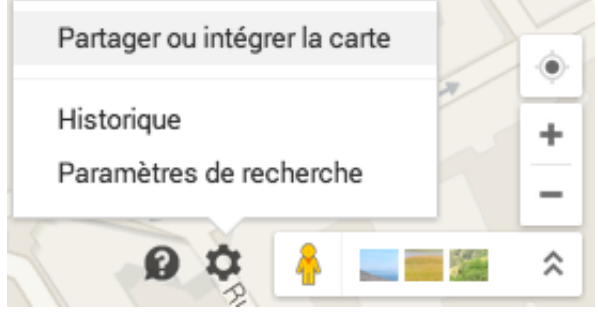

intégrer la carte, copier le code iframe en ayant choisi la taille:

| Taille personnalisée 🛛 🔫 | 800 | X 600 | Afficher un aperçu en taille réelle |
|--------------------------|-----|-------|-------------------------------------|
|                          |     |       | 1                                   |

aller en InDesign, menu Objet > Insérer du code HTML, le coller après l'entête (html snippet)

Contenu Web:

Créer un bloc, activer Folio Overlays et Contenu Web

FXL Animations from InDesign , with Sandee Cohen

- http://experts.adobeconnect.com/p4alprsl0ml/

Learn how to create a beautiful, highly designed EPUB fixed layout ebook using InDesign - http://experts.adobeconnect.com/p76t9667k84/

### Références

http://www.lynda.com/Dreamweaver-tutorials/Creating-Fixed-Layout-EPUB/94249-2.html IDM\_Issue\_67.pdf

http://epubsecrets.com/adobes-new-fxl-export.php

http://helpx.adobe.com/fr/indesign/using/export-content-epub-cc.html

https://www.video2brain.com/fr/formation/indesign-cc-les-nouveautes-2014

https://www.video2brain.com/fr/formation/les-fondamentaux-dindesign-cc-2-creer-undocument-numerique-simple

Limites de l'ePub, promesses de l'AHL (Advanced Hybrid Layout\*) :

http://electricstudio.fr/news/avec-lepub-ahl-lidpf-ecrit-le-prochain-chapitre-du-livre-electronique/

avantage ePub : peut être disponible sur le iBookstore (<u>https://itunesconnect.apple.com</u>) - pas le pdf

### référence auto-publication :

http://leblogmia.com/category/auto-publication/

### outils pour ePub

DPS-MSO

Nécessite <u>Adobe Exchange</u> - depuis Adobe Extension Manager CC explications : DPS-MSO Maker de Pierre Labbe

### tweaks :

fractions - remplacer par le glyphe de la fraction ou vectoriser

pas d'hyperliens sauf sur les objets (à cause des spans) - faire un bloc image au-dessus de ce texte et faire le lien sur le bloc (InDesignSecrets Podcast 213) problème orientation:

http://blog.gilbertconsulting.com/2014/08/how-to-create-dual-orientation-fixed.html pour visualiser en planche et forcer cela demander à l'exportation d'activer les planches

### synthétiques

### Pour synchroniser avec iPad

Quand iTunes est ouvert, affichez sa rubrique Livres et ajoutez-y l'ePub par glissement du fichier. Une fois l'iPad synchronisé, l'ePub sera disponible dans la bibliothèque d'iBooks : vous pourrez visualiser la vidéo dans l'ePub et l'afficher plein écran.

installer ItunesU

http://electricstudio.fr/news/digital-publishing-adobe-dps-face-a-aquafadas-comparatifdes-deux-outils/

publication numérique

http://electricstudio.fr/news/adobe-dps-publishing-process-overview/ http://electricstudio.fr/news/adobe-step-by-step-publishing-guide/

compte Dvl apple <a href="http://electricstudio.fr/news/creer-votre-certificat-p12-sur-le-compte-apple-developper/">http://electricstudio.fr/news/creer-votre-certificat-p12-sur-le-compte-apple-developper/</a>

Site référence en FR sur le DPS: <u>http://electricstudio.fr/news/</u>

Formats standard <u>http://en.wikipedia.org/wiki/Computer\_display\_standard</u>

résolution d'écrans les plus communes <u>http://www.lesintegristes.net/2011/05/06/web-resolution-72dpi/</u>

http://en.wikipedia.org/wiki/List\_of\_common\_resolutions

http://en.wikipedia.org/wiki/Comparison\_of\_tablet\_computers

http://en.wikipedia.org/wiki/List of displays by pixel density

Pourquoi le DPS (Milic) https://www.youtube.com/watch?v=M6CrERtYwpU https://www.youtube.com/watch?v=tqZpFlGqEk0 https://www.youtube.com/watch?v=Elpe6K5pDDA

http://www.pagina-online.de/produkte/epub-checker/

interaction du DPS:

http://www.lynda.com/Design-Design-Techniques-tutorials/Adobe-Digital-Publishing-Suite-Interactive-Techniques/181733-2.html

#### mon ebook

vidéo corrections locales : image pas à moi pour kindle faire un mobi mais ne pas mettre l'animation <u>http://epubtest.com/resources.php</u> videos : format idéal: <u>http://indesignsecrets.com/picking-the-best-video-format-for-digitalpublishing.php/comment-page-1#comment-1341387</u> Notes publication DPS

https://www.linkedin.com/groups/Workflow-Suggestions-Print-DPS-3858565.S.5958965084452634629? view=&item=5958965084452634629&type=member&gid=3858565&trk=emlb2\_anet\_digest-hero-4-hero-disc-disc-0&midToken=AQER3a4KtumJA&fromEmail=fromEmail&ut=2Rgq89rAevsCA1